# Sell on Instagram for Magento 2 User guide

Thank you for purchasing our extension. If you have any questions that are beyond the scope of this document, do not hesitate to leave us an email via sup port@magenest.com

Updated: 15/07/2021| By: Magenest | Support Portal: https://servicedesk.izysync.com/servicedesk/customer/portal/163

- Introduction
- Highlight Features
- System Requirements
- Configuration
  - Create access to Facebook or Instagram
  - Create your app
  - Synchronization Configuration
  - Product In Shop
  - In tab Product In shop
- Mapping Attribute
- Manage Feed
  - General Information
  - Conditions
  - Product Generated
  - Scheduled Task
  - ° History
- Product In Shop
- Tracking order from Facebook (Instagram) shop
- Turn on shopping on Instagram
- Update
- Support

## Introduction

Sell On Instagram for Magento 2 by Magenest is a powerful tool to sync your products on Magento 2 site to your Facebook shop or Instagram shop.

## **Highlight Features**

- Create multiple feeds for product feed.
- Synchronizing and updating a specific or all Products from Magento 2 store into the Facebook (Instagram) shop with multiple stores
- Mapping Magento 2 product attributes and Facebook attributes.
- Tracking order if it is from Facebook (Instagram) shop
- Sync product manually or by schedule

## System Requirements

- Your store should be running on Magento 2 Community Edition version 2.3.x, 2.4.x
- Instagram Shopping Scope you can navigate here https://help.instagram.com/321000045119159
- To create a shop on Instagram you can navigate here https://business.instagram.com/shopping/setup

## Configuration

On the Admin sidebar, choose Store > Setting > Configuration > Magenest > Sell On Instagram

| Configuration            |                                       |                                                                     | م |
|--------------------------|---------------------------------------|---------------------------------------------------------------------|---|
| cope: Default Config 👻 👔 |                                       |                                                                     |   |
| NERAL V                  | Facebook(Instagram) Connection        |                                                                     |   |
| ATALOG ~                 | Enable Sell On Instagram<br>[website] | No<br>Enable/Disable Sell On Instagram module                       | • |
| AAGENEST ^               | Redirect Uri<br>[website]             | Please copy and paste these url to your app configuration           |   |
| ZohoCRM Config           |                                       | https://271af44c50d0.ngrok.io/sell_instagram/connect/getAccessPage/ |   |
| Sell On Instagram        |                                       |                                                                     |   |
| USTOMERS ~               |                                       |                                                                     |   |
| ALES ~                   |                                       |                                                                     |   |
| отро ~                   |                                       |                                                                     |   |
| DOTDIGITAL               |                                       |                                                                     |   |
| SERVICES ~               |                                       |                                                                     |   |
| ADVANCED ~               |                                       |                                                                     |   |

### Create access to Facebook or Instagram

In the Facebook (Instagram) Connection tab, set Yes for field Enable Sell On Instagram and click Save Config to enable the module.

#### Create your Page:

You would need a Facebook Page. Please navigate here to create a Facebook Page https://www.facebook.com/pages/create

After create your Page, go to your Page

Enter in  $\ensuremath{\text{Page ID}}$  field, which appears in URL in  $\ensuremath{\text{Configuration}}$ 

| ← → C 🔒 facebook.com/Test-Store 10284                                  | 266, settings/?tab=page_info |   |                  |                        |                |                  |  |
|------------------------------------------------------------------------|------------------------------|---|------------------|------------------------|----------------|------------------|--|
| Q Search Facebook                                                      |                              | ŵ | Ц                | <b>⊵</b> <sup>99</sup> |                | æ <mark>?</mark> |  |
| Test Store - Page Settings<br>Page Settings<br>Q. Search Page Settings |                              |   |                  |                        | Edit Page Info | D                |  |
| General                                                                |                              |   | i Ge             | neral                  |                |                  |  |
| Messaging                                                              |                              |   | Name<br>Test Sto | ore                    |                |                  |  |
| 🧭 Page Info                                                            |                              |   | Userna           | me                     |                |                  |  |
| Templates and Tabs                                                     |                              |   |                  |                        |                |                  |  |
| S Notifications                                                        |                              |   | Descrip          | ition                  |                |                  |  |
| <ul> <li>Advanced Messaging</li> </ul>                                 |                              |   |                  |                        |                |                  |  |

Copy your Page ID which appeara in URL, And paste it to Page ID field in Configuration > Save Config

| Scope: Default Config 🔹 👔 |   |                                |                                                                                  | Save Config |
|---------------------------|---|--------------------------------|----------------------------------------------------------------------------------|-------------|
| GENERAL                   | ~ | Facebook(Instagram) Connection |                                                                                  | $\odot$     |
| CATALOG                   | ~ | Enable Sell On Instagram       | Yes 🔹                                                                            |             |
| SECURITY                  | ~ | [website]                      | Enable/Disable Sell On Instagram module                                          |             |
| CUSTOMERS                 | ~ | Catalog Id<br>[website]        |                                                                                  |             |
| SALES                     | ~ | Page Id                        |                                                                                  |             |
| ΥΟΤΡΟ                     | ~ | [website]                      |                                                                                  | J           |
| DOTDIGITAL                | ~ | [website]                      |                                                                                  |             |
| MAGENEST                  | ^ | (website)<br>Redirect Uri      | Please copy and paste these url to your app configuration                        |             |
| Sell On Instagram         |   | [website]                      | Redirect Uri https://271af44c50d0.ngrok.io/sell_instagram/connect/getAccessPage/ |             |

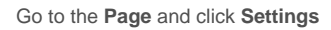

| Ma | nage Page<br>Test Store  | • | Test Store                                                                                                    |
|----|--------------------------|---|----------------------------------------------------------------------------------------------------|
| (  | Page                     |   | Create @Username - Clothing (Brand) + Add a Button                                                                                                    |
| W  | News Feed                |   | Home Events Reviews Photos More + 🗖 Promote Q 🕤 -                                                                                                    |
| ā  | Updates<br>• New updates |   | Grow Your Page by Creating a Post                                                                                                    |
| ୭  | Business Suite           |   | Businesses who have created posts in the past month have an average of 4 times more followers than businesses without posts. Try creating a post to grow Test Store. |
| 8  | Inbox                    |   |                                                                                                    |
| ٢  | Business Apps            |   | Access all your business tools in one place                                                                                                    |
|    | Manage Jobs              |   | Business Suite.                                                                                                    |
|    | • 1 new                  |   | Set Your Page up for Success<br>Finish setting up your Page so people on Create Post                                                                                 |
| ~  | Insights                 |   | Facebook know you're a credible business.                                                                                                    |
|    | Ad Center                | • | 3 STEPS LEFT Create Di Live ∰ Event ® Job ® Offer ···                                                                                                    |
|    | Page Quality             |   | Establish Your Page's Identity                                                                                                    |
|    | Edit Page Info           |   | Provide Info and Preferences No posts yet                                                                                                    |
| \$ | Settings                 |   | 2 STEPS LEFT V                                                                                                    |
| F  | Promote                  |   | Invite Friends to Like Your Page                                                                                                    |
|    |                          |   | More nearly might see your nosts in News Feed                                                                                                    |

Click on the Templates and Tabs under Page settings and enable the Shop tab

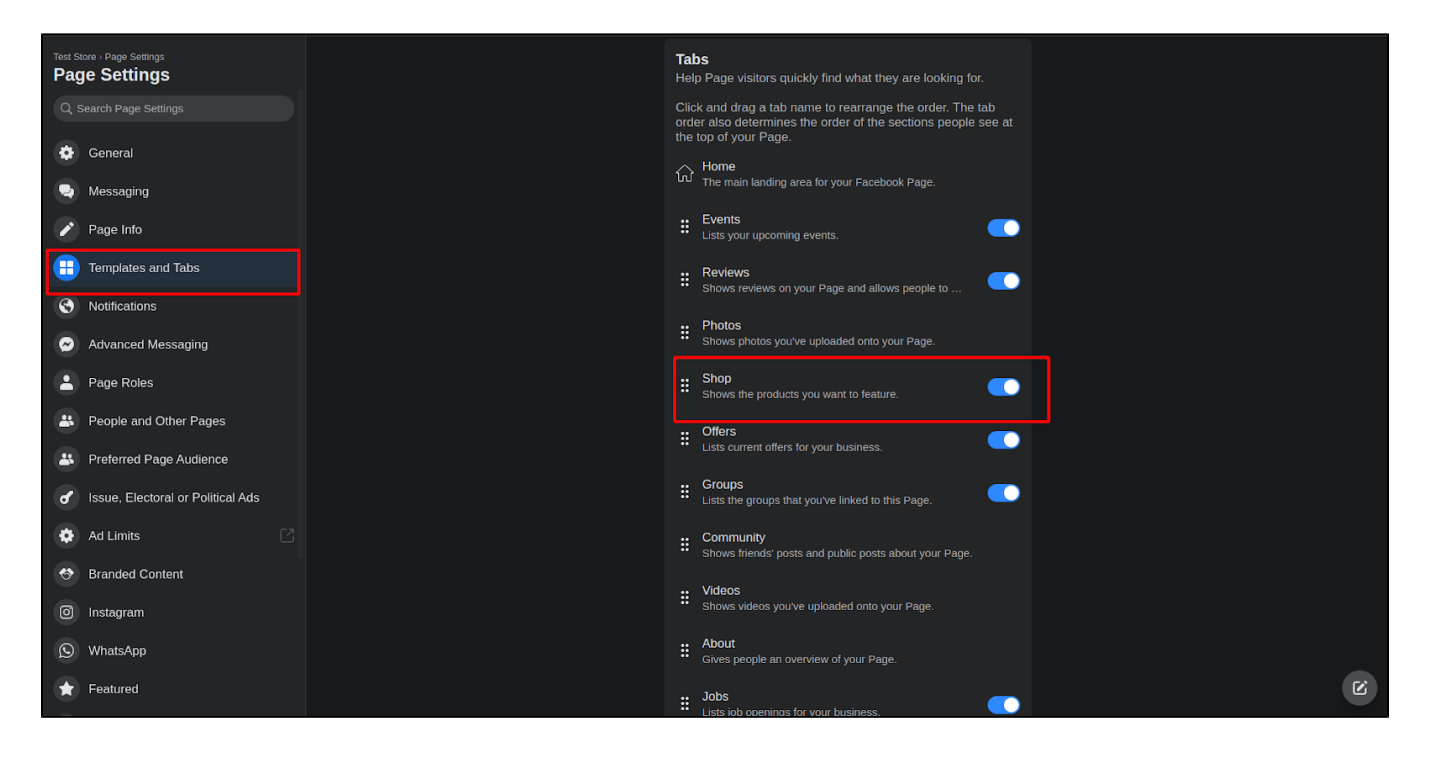

Go to your Facebook page and click More > Shop

| Ma | nage Page                 |   |                                  |                                          |                                 |                |           |             |                |               |
|----|---------------------------|---|----------------------------------|------------------------------------------|---------------------------------|----------------|-----------|-------------|----------------|---------------|
| T  | Test Store                | • |                                  |                                          |                                 |                |           |             |                | 🖸 Edit        |
|    |                           |   |                                  |                                          |                                 |                |           |             |                |               |
| E  | Page                      |   |                                  | <b>T</b>                                 |                                 |                |           |             |                |               |
| E  | News Feed                 |   |                                  | Create @Use                              | ername - Clo                    | othing (Brand) |           |             | + Add a Butto  | n             |
|    | Updates<br>New updates    |   |                                  |                                          |                                 |                |           |             |                |               |
| ୭  | Business Suite            |   | Home Events                      | Reviews                                  | Photos M                        | lore 🔻         | T.        | Promote     | Q              | •             |
| 8  | Inbox                     |   | Grow                             | Your Page by Cr                          | eating a S                      | hop            |           |             |                |               |
| ٢  | Business Apps             |   | Busines<br>busines               | sses who have crea<br>ses without posts. | ted posts O<br>Try creatir<br>G | ffers<br>roups |           |             | followers than |               |
|    | Manage Jobs               |   |                                  |                                          |                                 | ommunity       |           |             |                |               |
|    | Notifications             |   | Access al                        | ll vour business                         | tools in                        | ideos          |           |             |                |               |
| •  |                           |   | Create and :<br>Business Si      | schedule posts, ma<br>uite.              | anageyou                        | bout<br>abs    |           |             |                |               |
|    | Insights                  |   |                                  |                                          | 6                               | dit Tabs       |           |             |                |               |
|    | Publishing Tools          |   | Set Your Pag                     | e up for Succ                            | ess                             |                |           | Create      | Post           |               |
| -  | Ad Center                 |   | Facebook know                    | you're a credible                        | business.                       | 📳 Pho          | oto/Video | ᠵ Get Messa | ages 🕒 Fee     | ling/Activity |
| ٢  | Page Quality              |   |                                  |                                          |                                 |                |           |             |                |               |
|    | Edit Page Info<br>• 5 new |   | 3 STEPS LEFT<br>Establish Your P | age's Identity                           |                                 | Create         | Live 🌐    | Event 😡     | Job 😵 Offe     | er ···        |
| 8  | Settings                  |   | 6 STEPS LEFT<br>Provide Info and | Preferences                              |                                 |                |           | No posts y  | yet            |               |
|    | 📢 Promote                 |   | 2 STEPS LEFT                     | Page                                     |                                 |                |           |             |                |               |

The popup will show up, tick the check box to agree to the Seller's Terms and Policies and click Continue.

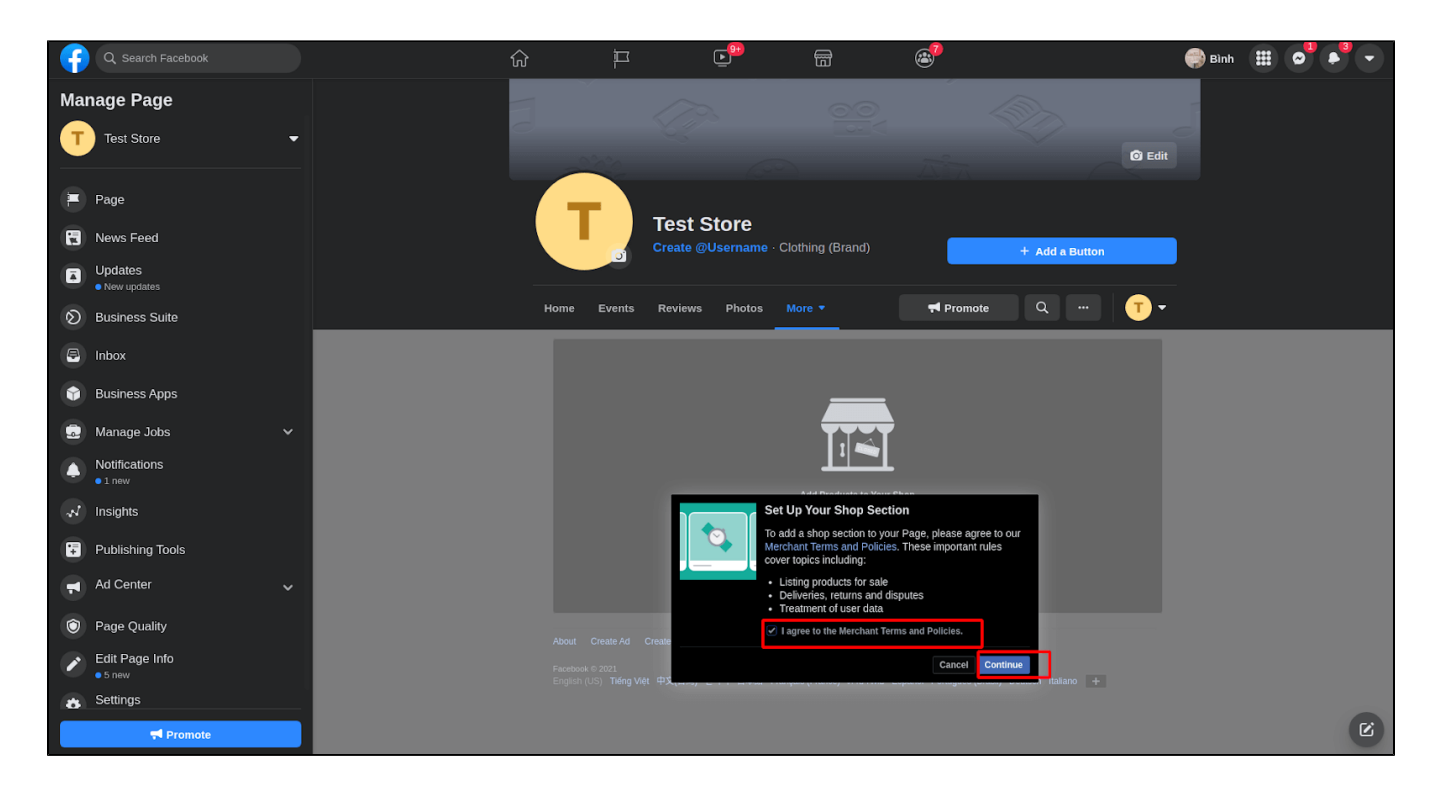

After agreeing, you can see another popup to select the checkout method for the Facebook store products.

#### Select Check Out on Another Website > Continue

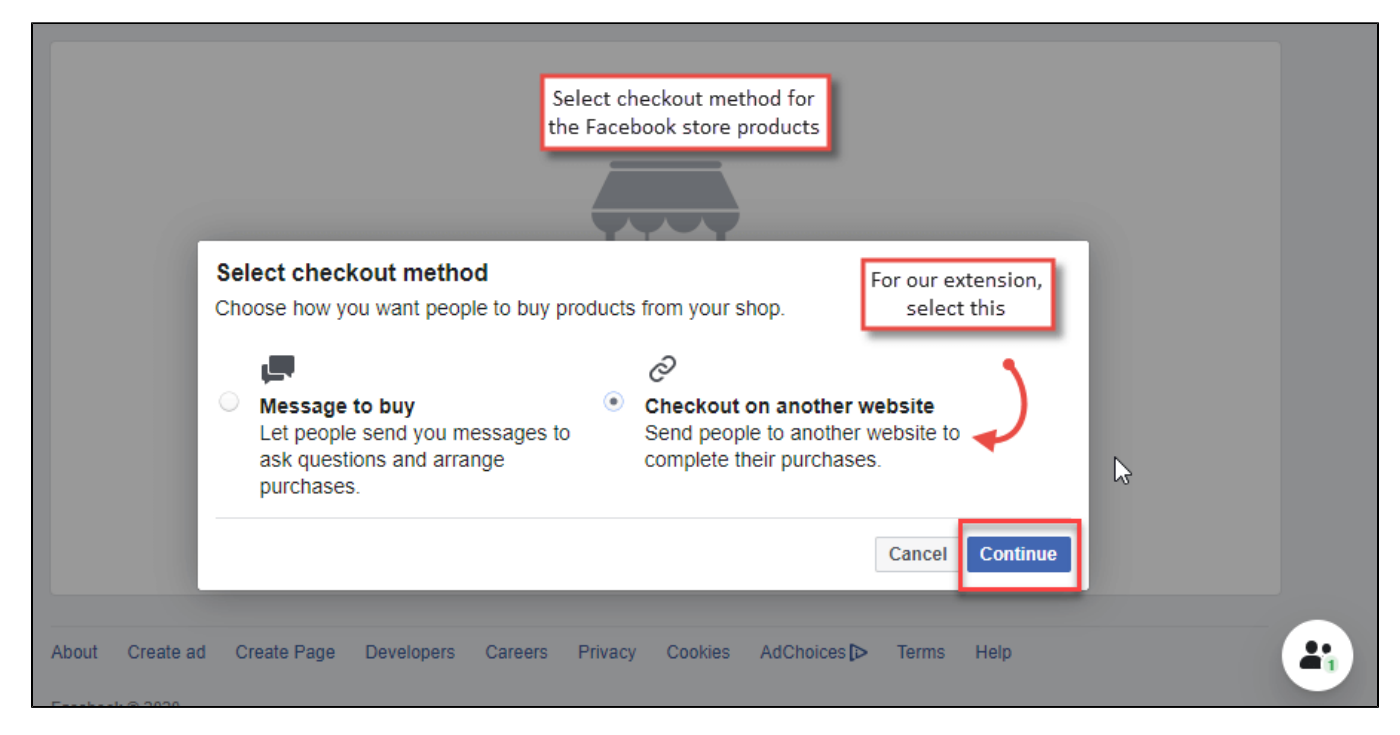

You will be asked to choose the shop currency.

Select the currency that you want to show on Facebook store products, and click Save.

Add a manual product from the Add Product button.

| f  | Q Search Facebook         | ſ | 3 ⊨                                  | к <b>с<sup>99</sup></b>        |                                                                | <b>6</b>                              |                    |     | 🌍 Bình | <br><b>~</b> | • |
|----|---------------------------|---|--------------------------------------|--------------------------------|----------------------------------------------------------------|---------------------------------------|--------------------|-----|--------|--------------|---|
| Ma | nage Page<br>Test Store   | • |                                      | Test Store<br>Create @Username | • Clothing (Brand)                                             |                                       | + Add a Button     |     |        |              |   |
| F  | Page                      |   | Home Even                            | s Reviews Photos               |                                                                | 켜 Promote                             | Q                  | •   |        |              |   |
| E  | News Feed                 |   | + Describe w                         | hat Test Store sells           |                                                                |                                       |                    | \$v |        |              |   |
| ۵  | Updates<br>• New updates  |   |                                      |                                |                                                                |                                       |                    |     |        |              |   |
| ୭  | Business Suite            |   |                                      |                                |                                                                |                                       |                    |     |        |              |   |
| 8  | Inbox                     |   |                                      |                                |                                                                |                                       |                    |     |        |              |   |
| ٢  | Business Apps             |   |                                      |                                |                                                                |                                       |                    |     |        |              |   |
|    | Manage Jobs               |   |                                      |                                | Welcome to You                                                 | r Shop!                               |                    |     |        |              |   |
| ۵  | Notifications<br>• 1 new  |   |                                      | Your<br>inver                  | r shop isn't visible to custom<br>ntory. Get started by adding | ers until you add<br>a product below. |                    |     |        |              |   |
| *  | Insights                  |   |                                      |                                | Add Product                                                    |                                       |                    |     |        |              |   |
| •  | Publishing Tools          |   |                                      |                                |                                                                |                                       |                    |     |        |              |   |
|    | Ad Center                 |   |                                      |                                |                                                                |                                       |                    |     |        |              |   |
| ٢  | Page Quality              |   | Facebook © 2021<br>English (US) Tiếr |                                |                                                                |                                       | Deutsch Italiano + |     |        |              |   |
| 1  | Edit Page Info<br>• 5 new |   |                                      |                                |                                                                |                                       |                    |     |        |              |   |
| 8  | Settings                  |   |                                      |                                |                                                                |                                       |                    |     |        |              |   |

After adding the sample product, the Manage your Catalogue button will show up.

| Manage Page             |   | Create @Username · Clothing (Brand)      | + Add a Button          |
|-------------------------|---|------------------------------------------|-------------------------|
| T Test Store            | - | Home Events Reviews Photos More <b>•</b> | 🗬 Promote Q 🕇 🔻         |
| Page                    |   | search products Q                        | III Manage your catalog |
| News Feed               |   | + Describe what Test Store sells         | ¢۲                      |
| Updates     New updates |   | All Products                             |                         |
| Susiness Suite          |   |                                          |                         |

It will create a catalog ID for this Page, You can edit name of catalog by click Setting > Catalog > Catalog Name > Edit

|                                           | Settings                                                                                                    |                                                                                                    |          |
|-------------------------------------------|----------------------------------------------------------------------------------------------------|----------------------------------------------------------------------------------------------------|----------|
| Products for Test Store (102849_          | You may lose Commerce Manager access<br>When this shop was created, Page admins like yo<br>2021, you and other Page admins will automatical | on June 30, 2021<br>urself were automaticallygranted access to Commerce Manager. Write asking business admins to confirm access for Page admins. If no action is taken by<br>ly lose access to Commerce Manager. Please contact your business admin to maintain your access.                                                                                                    | June 30, |
| Catalog ^<br>Items<br>Sets                | General<br>Catalog<br>Business Assets                                                                                                    | Catalog Name Products for Test Store (102849028724266)  Save Cancel                                                                                                    | Edit     |
| Issues<br>Data Sources<br>Events<br>T Ads |                                                                                                    | Image Cropping<br>Select how your inventory images should be cropped and resized in your ads. Your default settings for image cropping will apply<br>to all items in your catalog. Any changes you make will immediately apply to images people see in your live campaigns.<br>Carousel and Collection Ads: Fill ad with image (default)<br>Single Ads: Fill ad with image (default) | Edit     |
| Settings                                  |                                                                                                    | Notifications<br>Select the notifications you want to receive about your catalog.                                                                                                    | Edit     |
|                                           |                                                                                                    | Delete Catalog<br>Remove your catalog from Facebook. Deleting your catalog will stop any campaigns with the products from your catalog.<br>Delete                                                                                                    |          |
|                                           |                                                                                                    |                                                                                                    |          |

| (1 a )       | / |                 |                                                                                                    |      |
|--------------|---|-----------------|----------------------------------------------------------------------------------------------------|------|
| D Overview   |   | General         | Catalog Name                                                                                                    | Edit |
| Catalog ^    |   | Catalog         | Products for Test Store (102849028724266)                                                                                                    |      |
| Items        |   | Business Assets | Catalog ID. 3.19                                                                                                    |      |
| Sets         |   | Buomeso Addeta  | Image Cropping                                                                                                    | Edit |
| Issues       |   |                 | Select how your inventory images should be cropped and resized in your ads. Your default settings for image cropping will apply to all items in your catalon. Any channes you make will immediately apply to images people see in your live campaigns. |      |
| Data Sources |   |                 | Carousel and Collection Ads: Fill ad with image (default)                                                                                                    |      |
| Events       |   |                 | Single Ads: Fill ad with image (default)                                                                                                    |      |
| 🛒 Ads        |   |                 |                                                                                                    |      |
| 💮 Sales      |   |                 | Notifications<br>Select the notifications you want to receive about your catalog.                                                                                                    | Edit |
| Settings     |   |                 |                                                                                                    |      |
|              |   |                 | Delete Catalog                                                                                                    |      |
|              |   |                 | Remove your catalog from Facebook. Deleting your catalog will stop any campaigns with the products from your catalog.                                                                                                    |      |
|              |   |                 | Delete                                                                                                    |      |
|              |   |                 |                                                                                                    |      |
|              |   |                 |                                                                                                    |      |
|              |   |                 |                                                                                                    |      |
|              |   |                 |                                                                                                    |      |
|              |   |                 |                                                                                                    |      |
|              |   |                 |                                                                                                    |      |

|              | Scope: Default Config 🖌 👔 |                                | Save Confi                                                                          | B       |
|--------------|---------------------------|--------------------------------|-------------------------------------------------------------------------------------|---------|
| \$<br>SALES  | GENERAL ~                 | Facebook(Instagram) Connection |                                                                                     | $\odot$ |
| O<br>SELL ON | CATALOG                   | Enable Sell On Instagram       | Yes •                                                                               |         |
|              | SECURITY                  |                                | Enable/Disable Sell On Instagram module                                             |         |
| CATALOG      | CUSTOMERS                 | Catalog I<br>(website          | Evolution manage Acceler schlage                                                    |         |
| USTOMERS     | SALES                     | Page I                         | raceuux talaivg mahaget - กระดบ talaivgs                                            |         |
|              | YOTPO 🗸                   | [website                       |                                                                                     |         |
|              | DOTDIGITAL                | App i<br>(website<br>App serre |                                                                                     |         |
|              | MAGENEST                  | (website<br>Redirect U         | I<br>Please copy and paste these url to your app configuration                      |         |
| STORES       | Sell On Instagram         | (website                       | Redirect Uri<br>https://271af44c50d0.ngrok.lo/sell_instagram/connect/getAccessPage/ |         |

### Create your app

Navigate here https://developers.facebook.com/ to login to your Facebook Developers (Using your Facebook account).

Choose My Apps

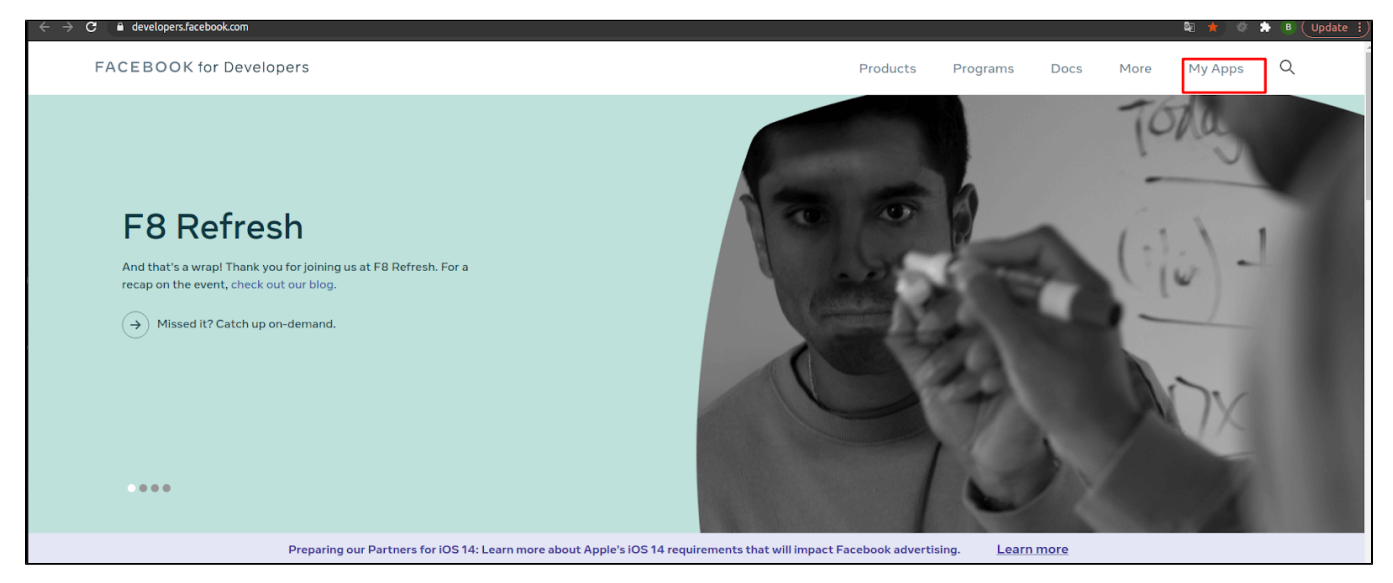

### ClickCreate App > Continue, and enter your information

| FACEBOOK for Develop |                                  |                                                                                                    |                               |                                                   | Q Search developer documentation                   |       |
|----------------------|----------------------------------|----------------------------------------------------------------------------------------------------|-------------------------------|---------------------------------------------------|----------------------------------------------------|-------|
|                      |                                  | _                                                                                                    |                               |                                                   |                                                    |       |
|                      | A                                | Select an app type<br>The app type can't be changed after your app is created.                                                                                                    | ×                             |                                                   | Course have                                        |       |
|                      | Apps                             | Which products, permissions and features does your app need?                                                                                                    |                               | me or App ID                                      | Create App                                         |       |
|                      | Filter by Ad                     | Business                                                                                                    |                               | Select Al                                         | Start Checkup                                      |       |
|                      | All Apps (6)                     | Create or manage business assets like Pages, Events, Gr<br>Messenger and Instagram Graph API using the available                                                                                                    | oups, Ads,<br>business        | Maganast                                          | TestSell                                           |       |
|                      | Data Use Checkup (1)             | permissions, features and products.                                                                                                    |                               | App 1D: 82204<br>Type: Busines                    | 3372075129<br>s                                    |       |
|                      | Archived                         | Workplace<br>Create enterprise tools for Workplace from Facebook.                                                                                                    |                               | Business: Tes                                     | t Shop                                             |       |
|                      |                                  | Consumer<br>Connect consumer products, and permissions, like Facet<br>Instagram Basic Display to your app.                                                                                                    | book Login and                | Administrator     Test1111     Ann ID: 1662       |                                                    |       |
|                      |                                  | Instant Games     Create an HTML5 game hosted on Facebook.                                                                                                    |                               | Mode: In deve<br>Business: Tes                    | ana ang ang ang ang ang ang ang ang ang            |       |
|                      | ٩                                | Gaming<br>Connect an off-platform game to Facebook Login.                                                                                                    |                               | <ul> <li>Administrator</li> </ul>                 | ۵                                                  |       |
|                      |                                  | None     Create an app with combinations of consumer and busin     and products.                                                                                                    | ess permissions               |                                                   |                                                    |       |
| F                    | ACEBOOK                          | Learn More About App Types Car                                                                                                    | ncel Continue                 | News                                              |                                                    |       |
|                      |                                  | AR/VR F8 Refresh                                                                                                    |                               | Blog<br>Success Stories                           |                                                    |       |
|                      |                                  |                                                                                                    | Dago Tagla                    | Cuppert Michage                                   | <ul> <li>Socrak developer desumentation</li> </ul> |       |
| FACEBOOK for Develop |                                  |                                                                                                    | 2003 10015                    | Support wy Apps                                   |                                                    | - 151 |
|                      |                                  |                                                                                                    |                               | _                                                 |                                                    |       |
|                      | Apps                             | Create an App                                                                                                    | ×                             | or App ID                                         | Create App                                         |       |
|                      | Filter by                        | App Display Name<br>This is the app name associated with your app ID.                                                                                                    |                               | Orderst All                                       | Out Obustion                                       |       |
|                      | <ul> <li>All Apps (6)</li> </ul> | Test App                                                                                                    |                               | Select All                                        | Start Checkup                                      |       |
|                      | Data Use Checkup (1)             | App Contact Email<br>This email address is used to contact you about potential policy violations, app restrict                                                                                                    | ions or steps to recover the  | App ID: 82204                                     | FestSell 3372075129                                |       |
|                      | Archived                         | app if it's been deleted or compromised.<br>ntbinh120997@gmail.com                                                                                                    |                               | Business: Test                                    | Shop                                               |       |
|                      |                                  |                                                                                                    |                               | <u> </u>                                          |                                                    |       |
|                      |                                  | This aga's primary purpose is to access and use data from Facebook's Platform on bet                                                                                                    | alf of:                       | <ul> <li>Administrator</li> </ul>                 | ۵ ····                                             |       |
|                      | ſ                                | Clients I                                                                                                    |                               | Test1111                                          |                                                    |       |
|                      |                                  | If you are developing an app that accesses and uses data from Facebook's<br>clients, you are subject to Section 5b of the Platform Terms.                                                                                                    | Platform on behalf of         | App ID: 18637<br>Mode: In devel<br>Business: Test | 3953393180<br>opment<br>Shop                       |       |
|                      |                                  | Do you have a Business Manager account? • Optional<br>In order to access certain aspects of the Facebook platform, apps may need to be com<br>Manager access to five beaution of the manager access to the second second s | nected to a verified Business |                                                   |                                                    |       |
|                      |                                  | T Test Shop                                                                                                    | ■ UIC PICCESS.                | <ul> <li>Administrator</li> </ul>                 | ↓ ↓ ↓                                              |       |
|                      |                                  |                                                                                                    |                               |                                                   |                                                    |       |
|                      |                                  | By proceeding, you agree to the Facebook Platform Terms and Developer F                                                                                                    | olicies.                      |                                                   |                                                    |       |
|                      |                                  | < Back                                                                                                    | Create App                    |                                                   |                                                    |       |
| F                    | АСЕВООК                          | Products Program                                                                                                    | s                             | News                                              |                                                    |       |

| <ul> <li>Ap U2: 48571025300 App Type: Busines</li> <li>Cockot Analytics will no longer be available after June 30.2021. For more information with the Business Bello care</li> <li>App Cocket</li> <li>App Cocket</li> <li>App Coc</li></ul> | B ≡ App Dashboar      | t         |                       |                                               |                                 |                                                          | Docs Tools                                                   | Support My Apps                         | Q Search developer do |
|----------------------------------------------------------------------------------------------------|-----------------------|-----------|-----------------------|-----------------------------------------------|---------------------------------|----------------------------------------------------------|--------------------------------------------------------------|-----------------------------------------|-----------------------|
| Add Products to Your approve the reader burst use 2022. For more information visit the Business Religion 2023. The more information visit the Business Religion 2023. The more information of Religion 2023. The more information 2023            | 🚳 Test App            | ➡ Ap      | p ID: 485671102534004 | App Type: Business                            |                                 |                                                          |                                                              |                                         |                       |
| d                                                                                                    |                       |           |                       | Facebook Analytics will no longe              | er be available after June 30,  | 2021. For more informati                                 | on visit the Business Help                                   | <u>Center</u> . 🗙                       |                       |
| <ul> <li>Acd Products to Your Appendix to the operation of the operation of the operation o</li></ul> | Dashboard             |           |                       |                                               |                                 |                                                          |                                                              |                                         |                       |
| Add Products to Your App   We we treatmined the upp creation process by surfacing the products and promissions needed to build the upp type you selected.   w   w   Add Product   Marking   Malying   Add Product     Malying   Malying  <                                                                                                    | Settings              | ~         |                       |                                               |                                 |                                                          |                                                              |                                         |                       |
| We use attending the app creation process by surfacing the products and permissions needed to build the app type you selected.         W       Image: Constraint of the state and permissions needed to build the app type you selected.         M       Image: Constraint of the state and permissions needed to build the app type you selected.         M       Image: Constraint of the state and permissions needed to build the app type you selected.         M       Image: Constraint of the state and permissions needed to build the app type you selected.         M       Image: Constraint of the state and permissions needed to build the app type you selected.         M       Image: Constraint of the state and needed to build the app type you selected.         M       Image: Constraint of the state and needed to build the app type you selected.         M       Image: Constraint of the state and needed to build the app type you selected.         M       Image: Constraint of the state and near app the first the state and near app and grow revenue with as first the state and near app the first the state and near app the first the state and near app the first the state and near app the first the state and near app the first the state and near app the state state of the state of the state state and the state of the state state and permissions accounts.         M       Image: Constraint of the state and near app the first the state and near app with the itstagara accounts.         M       Image: Constraint of the state and near app the first the state and near accounts.         M                                                                                                    |                       |           |                       | Add Product                                   | s to Your App                   |                                                          |                                                              |                                         |                       |
| w image: constraint of constraint of c                               | les                   | ~         |                       | We've streamlined the a                       | op creation process by surfacir | ng the products and permiss                              | ions needed to build the app                                 | type you selected.                      |                       |
| w       ·         Add Product                                                                                                    | Alerts                | ~         |                       |                                               |                                 |                                                          |                                                              |                                         |                       |
| Add Product       Analytics       Analytics       Analytics       Analytics       Analytics       Analytics       Analytics       Moderne Network       Moderne Network       The wordt's number one social login product.         og       Red Docs       Set Up       Red Docs       Set Up       Red Docs       Set Up       Red Docs       Set Up       The wordt's number one social login product.         Create and manage hundrasers for charites.       Red Docs       Set Up       Set Up                                                                                                    | Ann Review            | ~         |                       | (                                             |                                 | THE T                                                    | Ð                                                            | R                                       |                       |
| Add Product     Analytics     Audience Network     Facebook Login       og     Understand how propie engage with your business<br>across apps, devices, platforms and websites.     Monetize your app and grow revenue with ads from<br>Facebook advertises.     The world's number one social login product.       read Docs     Set Up     Read Docs     Set Up       Fundraisers     Instagram Graph API<br>businesse us your app with the Instagram. API to let<br>businesse us your app with the Instagram. API to let                                                                                              | , apprice to the test |           |                       |                                               | -                               |                                                          |                                                              |                                         |                       |
| Image: Section of the section of the section of t                            |                       | Add Produ | x                     | An                                            | alytics                         | Audience                                                 | Network                                                      | Facebook L                              | ogin                  |
| Image: Set Up     Read Docs     Set Up     Read Docs     Set Up       Image: Set Up     Image: Set Up     Read Docs     Set Up       Image: Set Up     Image: Set Up     Image: Set Up     Image: Set Up       Image: Set Up     Image: Set Up     Image: Set Up     Image: Set Up       Image: Set Up     Image: Set Up     Image: Set Up     Image: Set Up       Read Docs     Set Up     Read Docs     Set Up                                                                                                    | Log                   |           |                       | Understand how people<br>across apps, device: | s, platforms and websites.      | Monetize your app and gr<br>Facebook                     | ow revenue with ads from<br>advertisers.                     | The world's number one so               | cial login product.   |
| Fundraisers     Instagram Graph API     Instagram Graph API       Create and manage fundraisers for charities.     Integrate your app with the instagram API to let businesses use your app with the instagram accounts.     Create a cross-platform HTML5 game hosted on Facebook.       Read Docs     Set Up     Read Docs     Set Up                                                                                                    | ctivity Log           |           |                       | Read Docs                                     | Set Up                          | Read Docs                                                | Set Up                                                       | Read Docs                               | Set Up                |
| Fundraisers     Imaginary Source Source                                     |                       |           |                       |                                               |                                 |                                                          |                                                              |                                         |                       |
| Fundraisers     Instagram Graph API     Instagram Craph API       Create and manage fundraisers for chartiles.     Integrate your app with the instagram API to let<br>businesses use your app with their instagram     Create a coss-splatform HTAL5 game hosted on<br>Facebook.       Read Docs     Set Up     Read Docs     Set Up                                                                                                    |                       |           |                       |                                               |                                 |                                                          |                                                              |                                         |                       |
| Fundraisers         Instagram Graph API         Instagram Graph API           Create and manage fundraisers for charities.         Integrate your app with the Instagram API to let<br>bushnesses use your app with their Instagram API to let<br>bushnesses use your app with their Instagram<br>accounts.         Create a cross-platform HTML5 game hosted on<br>Facebook.           Read Docs         Set Up         Read Docs         Set Up                                                                                                    |                       |           |                       |                                               | 9                               |                                                          |                                                              | 1.50 E                                  |                       |
| Create and manage fundratiens for charities.<br>Create and manage fundratiens for charities.<br>Read Docs Set Up Read Docs Set Up Read Docs Set Up Read Docs Set Up                                                                                                    |                       |           |                       | Fun                                           | draisers                        | Instagram                                                | Graph API                                                    | Instant Gar                             | nes                   |
| Read Docs Set Up Read Docs Set Up Read Docs Set Up                                                                                                    |                       |           |                       | Create and manage                             | fundraisers for charities.      | Integrate your app with<br>businesses use your a<br>acco | the Instagram API to let<br>pp with their Instagram<br>unts. | Create a cross-platform HTM<br>Facebook | L5 game hosted on     |
|                                                                                                    |                       |           |                       | Read Docs                                     | Set Up                          | Read Docs                                                | Set Up                                                       | Read Docs                               | Set Up                |

#### Settings > Basic

Enter for App ID and App secret in configuration > Save Config

| Configuration             |   |                                |                                                                     | Q 📫 1 admin 🗸 |
|---------------------------|---|--------------------------------|---------------------------------------------------------------------|---------------|
| Scope: Default Config 👻 🕜 |   |                                |                                                                     | Save Config   |
| GENERAL                   | ~ | Facebook(Instagram) Connection |                                                                     | 0             |
| CATALOG                   | ~ | Enable Sell On Instagram       | Yes 🔹                                                               |               |
| SECURITY                  | ~ | [urowie]                       | Enable/Disable Sell On Instagram module                             |               |
| CUSTOMERS                 | ~ | Catalog Id<br>[website]        | Facebook catalog manager. Assets catalogs                           |               |
| SALES                     | ~ | Page Id                        |                                                                     |               |
| ΥΟΤΡΟ                     | ~ | App Id                         |                                                                     |               |
| DOTDIGITAL                | ~ | (weoste)<br>App secret         |                                                                     |               |
| MAGENEST                  | ^ | [website]<br>Redirect Uri      | Please copy and paste these url to your app configuration           |               |
| Magenest Customer         |   | [website]                      | Redirect Uri                                                        |               |
| Sell On Instagram         |   | Page Access Token              | https://a82dd3eb0480.ngrok.lo/sell_instagram/connect/getAccessPage/ |               |
| SERVICES                  | ~ |                                | Get page access token here                                          |               |
| ADVANCED                  | ~ |                                | Get Page Access Token                                               |               |

#### Set Facebook Login for your app

### Go to App Review > Permissions And Features

To using API sync product to facebook store your app must have permission: catalog\_management

| catalog_management       The catalog_management permission allows your app to create, read, update and delete       Standard Access          • Ready to Use (0)         • No App Review requested        Request Advanced Access         ① Full Description       Full Description          • Ready to Use (0)         • No App Review requested        Request Advanced Access | Ŵ |
|----------------------------------------------------------------------------------------------------|---|
|----------------------------------------------------------------------------------------------------|---|

Go to Facebook Log In > Settings and copy the value of Redirect Uri to Valid OAuth Redirect URIs in your app and Save.

| Facebook(Instagram) Connection        |                                                                                     | $\odot$ |
|---------------------------------------|-------------------------------------------------------------------------------------|---------|
| Enable Sell On Instagram<br>[website] | Yes<br>Enable/Disable Sell On Instagram module                                      |         |
| Catalog Id<br>[website]               | Facebook catalog manager. Assets catalogs                                           |         |
| Page Id<br>[website]                  |                                                                                     |         |
| App Id<br>[website]                   |                                                                                     |         |
| App secret<br>[website]               |                                                                                     |         |
| Redirect Uri<br>[website]             | Please copy and paste these url to your app configuration                           |         |
| 1                                     | Redirect Uri<br>https://271af44c50d0.ngrok.io/sell_instagram/connect/getAccessPage/ | ]       |

| Dashboard               |             |
|-------------------------|-------------|
| <pre>¿ŷ} Settings</pre> | ~           |
| হি Roles                | ~           |
| 🖒 Alerts                | ~           |
| App Review              | ~           |
| Products                | Add Product |
| Facebook Login          | ^           |
| Settings                |             |
| Quickstart              |             |
| Activity Log            |             |
| E Activity Log          |             |
|                         |             |
|                         |             |
|                         |             |
|                         |             |

### After getting all information please click the button Get Access Token to get access token

| GENERAL           | Facebook(Instagram) Connection | $(\bigcirc)$                                                        |
|-------------------|--------------------------------|---------------------------------------------------------------------|
| CATALOG ~         | Enable Sell On Instagram       | Yes v                                                               |
| SECURITY          | [second]                       | Enable/Disable Sell On Instagram module                             |
| CUSTOMERS         | Catalog Id<br>[website]        | 554158902425289                                                     |
| SALES ~           | Page Id                        | Facebook catalog manager. Assets catalogs                           |
| уотро 🗸           | [website]                      |                                                                     |
| DOTDIGITAL        | (website)                      |                                                                     |
| MAGENEST          | App secret<br>[website]        |                                                                     |
|                   | Redirect Uri<br>[website]      | Please copy and paste these url to your app configuration           |
| Sell On Instagram |                                | https://271af44c50d0.ngrok.jo/sell_Instagram/connect/getAccessPage/ |
| SERVICES ~        | Page Access Token<br>(website) |                                                                     |
| ADVANCED ~        |                                | Get page access token here                                          |
|                   |                                | Get Page Access Token                                               |
|                   | funchronization Configuration  |                                                                     |

| CA<br>DASHBOARD      | Configuration                  |                                             | Q 📫 🛓 admin 🗸 |
|----------------------|--------------------------------|---------------------------------------------|---------------|
| \$<br>SALES          | Scope: Default Config 👻 🔞      |                                             | Save Config   |
| SELL ON<br>INSTAGRAM |                                |                                             |               |
| CATALOG              | Get Access Token Successfully! |                                             |               |
| CUSTOMERS            | GENERAL                        | Facebook(Instagram) Connection              | $\odot$       |
|                      | CATALOG                        | Enable Sell On Instagram<br>(versite) Yes V |               |
|                      | SECURITY                       | Enable/Disable Sell On Instagram module     |               |

### Synchronization Configuration

#### In tab Synchronization Configuration:

| Synchronization Configuration                 |       | $\odot$ |
|-----------------------------------------------|-------|---------|
| Allow sync out of stock product<br>[website]  | Yes   |         |
| Display special price of product<br>[website] | Yes   |         |
| Enable Tracking Order<br>[website]            | Yes 🔻 |         |

- Allow sync out of stock product: Choose Yes to sync both in stock and out of stock product from Magento to your shop
- Display special price of product: Choose Yes to sync product with special price to your shop
  Enable Tracking Order: Choose Yes to list orders that is from the Facebook or Instagram store.

| Orde  | ers       |                                                          |                         |                   |                   |                    |                         |            |        |                   | Creat                        | e New Order |
|-------|-----------|----------------------------------------------------------|-------------------------|-------------------|-------------------|--------------------|-------------------------|------------|--------|-------------------|------------------------------|-------------|
| Actio | ons       | •                                                        | 10 records found        |                   |                   |                    |                         |            | Q      | ▼ • ¢             | <b>土</b> 20 ▼                | < >         |
|       | ID        | Purchase Point                                           | Purchase Date 1         | Bill-to Name      | Ship-to Name      | Grand Total (Base) | Grand Total (Purchased) | Status     | Action | Allocated sources | Braintree Transaction Source | From Shop   |
|       | 000000010 | Main Website<br>Main Website Store<br>Default Store View | Jun 22, 2021 7:36:20 PM | test7 test8       | test7 test8       | \$47.00            | \$47.00                 | Pending    | View   |                   |                              | Yes         |
|       | 000000009 | Main Website<br>Main Website Store<br>Default Store View | Jun 22, 2021 7:34:38 PM | test7 test8       | test7 test8       | \$108.00           | \$108.00                | Pending    | View   |                   |                              | No          |
|       | 00000008  | Main Website<br>Main Website Store<br>Default Store View | Jun 22, 2021 1:33:37 AM | admin Admin       | admin Admin       | \$47.00            | \$47.00                 | Pending    | View   |                   |                              | No          |
|       | 00000007  | Main Website<br>Main Website Store<br>Default Store View | Jun 22, 2021 1:31:39 AM | Binh Nguyen       | Binh Nguyen       | \$47.00            | \$47.00                 | Pending    | View   |                   |                              | Yes         |
|       | 000000006 | Main Website<br>Main Website Store<br>Default Store View | Jun 20, 2021 8:38:34 PM | nguyen binh       | nguyen binh       | \$12.00            | \$12.00                 | Pending    | View   |                   |                              | No          |
|       | 000000005 | Main Website<br>Main Website Store<br>Default Store View | Jun 20, 2021 8:35:22 PM | test7 test8       | test7 test8       | \$12.00            | \$12.00                 | Pending    | View   |                   |                              | Yes         |
|       | 00000002  | Main Website<br>Main Website Store<br>Default Store View | Jun 13, 2021 6:47:19 PM | Veronica Costello | Veronica Costello | \$39.64            | \$39.64                 | Closed     | View   | Default Source    |                              | No          |
|       | 000000001 | Main Website<br>Main Website Store<br>Default Store View | Jun 13, 2021 6:47:14 PM | Veronica Costello | Veronica Costello | \$36.39            | \$36.39                 | Processing | View   | Default Source    |                              | No          |

### **Product In Shop**

### In tab Product In shop

Select the product condition to show along with the product in the Facebook store :

- New
- Refurbished
- Used
- Used like new
- Used good • Used fair

- CPO
- Open box new

| Product In Shop                |                                                                | $\odot$                                                |
|--------------------------------|----------------------------------------------------------------|--------------------------------------------------------|
| Product Condition<br>[website] | New                                                            |                                                        |
|                                | New<br>Refurbished<br>Used                                     |                                                        |
|                                | Used like new<br>Used good<br>Used fair<br>CPO<br>Open box new | Magento ver. 2.4.2<br>Privacy Policy   Report an Issue |

# Mapping Attribute

On the Admin sidebar, choose Sell On Instagram > Mapping Attribute

Create template mapping between Magento 2 product attributes and your product in your Facebook (Instagram) store.

| New Mapping Temp  | plate                   |                         |   |           | Q 📫 1 admin97 🗸 |
|-------------------|-------------------------|-------------------------|---|-----------|-----------------|
|                   |                         |                         |   | Back      | Save Mapping    |
|                   | Mapping Template Name * |                         |   |           |                 |
| Magento Fields    |                         | Facebook Product Fields |   | Status    |                 |
| Activity          | *                       | Product ID (fb:ld)      | * | Enabled • | Delete          |
| Add New Attribute |                         |                         |   |           |                 |

You can enable, disable, delete, or add new attributes of the product to map with the product's fields on Facebook merchants.

Magento Fields: Attribute Product

Facebook Product Fields: Attribute Facebook

Status: Status Field of Template

# Manage Feed

On the Admin sidebar, choose Sell On Instagram > Manage Feed

|                                 | Manage Feeds                      |                           |                  |                          |                                        | Q 📫 1 admin 🗸                                                                |
|---------------------------------|-----------------------------------|---------------------------|------------------|--------------------------|----------------------------------------|------------------------------------------------------------------------------|
| DASHBOARD<br>SALES              |                                   |                           |                  |                          |                                        | Add New Feed                                                                 |
| SELL ON<br>INSTAGRAM<br>CATALOG | Actions                           | 1 records found           |                  |                          |                                        | ▼ Filters 	 Default View                                                     |
| CUSTOMERS                       | Delete<br>Enable/Disable Status   |                           | Status<br>Active | Template<br>Test Mapping | Created At<br>Jun 24, 2021 11:53:08 PM | Action<br>Select ¥                                                           |
|                                 |                                   |                           |                  |                          |                                        |                                                                              |
|                                 | Copyright © 2021 Magento Commerce | Inc. All rights reserved. |                  |                          |                                        | Magento ver. 2.4.2.p1<br>Privacy Policy   Account Activity   Report an Issue |
| SYSTEM                          |                                   |                           |                  |                          |                                        |                                                                              |
| FIND PARTNERS<br>& EXTENSIONS   |                                   |                           |                  |                          |                                        |                                                                              |
|                                 |                                   |                           |                  |                          |                                        |                                                                              |

There are ready-made templates.

In this case, the feed will contain all the basic settings for a certain shopping search engine. You can do any custom adjustments while creating a feed or edit it later.

Choose New Feed to create a new feed

| DASHBOARD                                         | Sell On Instagram                                                                         |                     |                                                                          |        | Q 🏟 🛓 admin 🗸                                                                |  |
|---------------------------------------------------|-------------------------------------------------------------------------------------------|---------------------|--------------------------------------------------------------------------|--------|------------------------------------------------------------------------------|--|
| \$<br>SALES                                       |                                                                                           |                     |                                                                          | ← Back | Save and Continue Edit Save                                                  |  |
| SELL ON<br>INSTAGRAM                              | GENERAL INFORMATION                                                                       | General Information |                                                                          |        |                                                                              |  |
| CUSTOMERS                                         | General Information 🖌                                                                     | Feed Status ★       | Active •                                                                 |        |                                                                              |  |
|                                                   |                                                                                           | Name *              |                                                                          |        |                                                                              |  |
| CONTENT                                           |                                                                                           | Store View *        | All Store Views                                                          | · 0    |                                                                              |  |
| REPORTS                                           |                                                                                           | Feed Template *     | Test Mapping   Please create Feed Template first if this field is empty. |        |                                                                              |  |
| STORES                                            |                                                                                           |                     | · · · · · · · · · · · · · · · · · · ·                                    |        |                                                                              |  |
| SYSTEM<br>SYSTEM<br>FIND PARTNERS<br>& extensions | $({\ensuremath{\widehat{j}}})$ Copyright © 2021 Magento Commerce Inc. All rights reserved | d.                  |                                                                          |        | Magento ver. 2.4.2-p1<br>Privacy Policy   Account Activity   Report an issue |  |
|                                                   |                                                                                           |                     |                                                                          |        |                                                                              |  |

### General Information

Feed Status: Status of the feed

Set Name and Store View

Feed Template: Choose the template mapping attribute

Click Save / Save and Continue Edit

| DASHBOARD                                                   | Sell On Instagram                                           |                     |                                                           |             |                        | Q                                   | 📫 👤 ədmin 🗸                                     |
|-------------------------------------------------------------|-------------------------------------------------------------|---------------------|-----------------------------------------------------------|-------------|------------------------|-------------------------------------|-------------------------------------------------|
| \$<br>SALES                                                 |                                                             |                     | ← Back                                                    | Delete Feed | Save and Continue Edit | Sync Now                            | ▼ Save                                          |
| SELL ON<br>INSTAGRAM                                        |                                                             |                     |                                                           |             |                        |                                     |                                                 |
| CATALOG                                                     | GENERAL INFORMATION                                         | General Information |                                                           |             |                        |                                     |                                                 |
| CUSTOMERS                                                   | General Information                                         | Feed Status *       | Active 💌                                                  |             |                        |                                     |                                                 |
|                                                             | Conditions                                                  | Name *              | Test Feed                                                 |             |                        |                                     |                                                 |
|                                                             | Product Generated                                           | Store View *        | All Store Views                                           | • 0         |                        |                                     |                                                 |
| ıl.                                                         | Scheduled Task                                              | Feed Template *     | Test Mapping                                              |             |                        |                                     |                                                 |
|                                                             | History                                                     |                     | Please create Feed Template first if this field is empty. |             |                        |                                     |                                                 |
| STORES<br>SYSTEM<br>SYSTEM<br>FIND PARTNERS<br>& EXTENSIONS | n Copyright © 2021 Magento Commerce Inc. All rights reserve | ıd.                 |                                                           |             | Privac                 | <u>y Policy</u>   <u>Account Ac</u> | Magento ver. 2.4.2-p1<br>Wity   Report an Issue |
|                                                             |                                                             |                     |                                                           |             |                        |                                     |                                                 |

### Conditions

| DASHBOARD                     | Sell On Instagram                                       |                                                                                 |        |             |                        | Q                                 | 📫 🧘 admir                        | in 🕶   |
|-------------------------------|---------------------------------------------------------|---------------------------------------------------------------------------------|--------|-------------|------------------------|-----------------------------------|----------------------------------|--------|
| \$<br>SALES                   |                                                         |                                                                                 | ← Back | Delete Feed | Save and Continue Edit | Sync Now                          | ▼ Save                           | e      |
| 0                             |                                                         |                                                                                 |        |             |                        |                                   |                                  |        |
| INSTAGRAM                     | GENERAL INFORMATION                                     | Conditions (don't add conditions if you want to include all products in the fee | :d)    |             |                        |                                   |                                  |        |
|                               | General Information                                     | Category is 104 o                                                               |        |             |                        |                                   |                                  |        |
|                               | Conditions                                              | ۷                                                                               |        |             |                        |                                   |                                  |        |
|                               | Product Generated                                       |                                                                                 |        |             |                        |                                   |                                  |        |
|                               | Scheduled Task                                          |                                                                                 |        |             |                        |                                   |                                  |        |
|                               | History                                                 |                                                                                 |        |             |                        |                                   |                                  |        |
| STORES                        |                                                         |                                                                                 |        |             |                        |                                   |                                  |        |
| SYSTEM                        | Copyright © 2021 Magento Commerce Inc. All rights resen | ved.                                                                            |        |             |                        |                                   | Magento ver. 2.4                 | 4.2-p1 |
| FIND PARTNERS<br>& EXTENSIONS |                                                         |                                                                                 |        |             | <u>Privacy F</u>       | <u>'olicy</u>   <u>Account Ac</u> | <u>tivity</u>   <u>Report an</u> | lssue  |
|                               |                                                         |                                                                                 |        |             |                        |                                   |                                  |        |
|                               |                                                         |                                                                                 |        |             |                        |                                   |                                  |        |

Admin can set conditions to choose suitable products to sync to your Facebook (Instagram) store

### Product Generated

All products after sync to your Facebook (Instagram) store will list here

| Û                             |                     |                     |                  |        |             |                        |            |           |
|-------------------------------|---------------------|---------------------|------------------|--------|-------------|------------------------|------------|-----------|
| CASHBOARD                     | Sell On Instagram   |                     |                  |        |             |                        | Q 📫        | 👤 admin 👻 |
| <b>\$</b><br>SALES            |                     |                     |                  | ← Back | Delete Feed | Save and Continue Edit | Sync Now 🔻 | Save      |
| SELL ON<br>INSTAGRAM          | GENERAL INFORMATION | Search Reset Filter | 14 records found |        |             | 20 🔻 per page          | < 1        | of 1 >    |
| CATALOG                       | General Information | ID #                | † ѕки            |        |             |                        |            |           |
|                               | Conditions          | 13                  | 24-WB0           | 7      |             |                        |            |           |
|                               | Product Generated   | 11                  | 24-WB0           | 6      |             |                        |            |           |
| CONTENT                       | Scheduled Task      | 10                  | 24-WB0           | 5<br>4 |             |                        |            |           |
| REPORTS                       | History             | 12                  | 24-WB0           | 3      |             |                        |            |           |
| STORES                        |                     | 9                   | 24-WB0           | 2      |             |                        |            |           |
| *                             |                     | 8                   | 24-WB0           | 1      |             |                        |            |           |
| SYSTEM                        |                     | 7                   | 24-UB0           | 2      |             |                        |            |           |
| FIND PARTNERS<br>& EXTENSIONS |                     | 4                   | 24-MB0           | 5      |             |                        |            |           |
|                               |                     | 2                   | 24-MB0           | 4      |             |                        |            |           |
|                               |                     | 3                   | 24-MB0           | 3      |             |                        |            |           |
|                               |                     | 6                   | 24-MB0           | 2      |             |                        |            |           |
|                               |                     | 1                   | 24-MB0           | 1      |             |                        |            |           |

### Scheduled Task

Enable: Set Yes to sync feed product by schedule

Day of the week: multi select day will sync product feed

Time of the day: multi select time will sync product feed

blocked URL

### History

It will show you the history of process sync product from Magento to Facebook (Instagram) store

#### blocked URL

You can sync the product by schedule with set time and day to run cron or you can sync product feed manually by clicking the button **Sync Now**. And choose action **Create & Update or Delete** product feed to your shop.

blocked URL

# Product In Shop

| Overview               | (                         | 1                                           |          |               |                    |                             |
|------------------------|---------------------------|---------------------------------------------|----------|---------------|--------------------|-----------------------------|
| Catalog ^              | Filter by                 | 12K<br>Items                                |          | Advertise Set | Add Localized Prod | uct Information Add Items 🔻 |
| Items<br>Sets          | Activated     Deactivated | Q Search all items                          |          |               | Select All Del     | ete Deactivate Bulk Edit    |
| Issues                 | All Items                 |                                             | Marianta | A Hala Mar.   | Drive              | Contract ID 0               |
| Data Sources<br>Events | Attributes                | Deirdre Relaxed-Fit Capri-29-Blue           | variants | In stock      | \$63.00            | WP12-29-Blue                |
| 뜻기 Ads                 | Issues                    | • Simple Product 8                          | 1        | In stock      | \$389.00           | product_dynamic_8           |
| Sales                  | Sets                      | Deirdre Relaxed-Fit Capri-29-Gray           | 1        | In stock      | \$63.00            | WP12-29-Gray                |
|                        | Select a set              | <ul> <li>Sylvia Capri-29-Blue</li> </ul>    | 1        | In stock      | \$42.00            | WP11-29-Blue                |
|                        | Create Set                | Quest Lumaflex™ Band                        | 1        | In stock      | \$19.00            | 24-UG01                     |
|                        |                           | Carina Basic Capri-29-Blue                  | 1        | In stock      | \$51.00            | WP09-29-Blue                |
|                        |                           | Carina Basic Capri-29-Black                 | 1        | In stock      | \$51.00            | WP09-29-Black               |
|                        |                           | <ul> <li>Sahara Leggings-28-Blue</li> </ul> | 1        | In stock      | \$75.00            | WP05-28-Blue                |
|                        |                           | 🛛 • 🎢 Daria Bikram Pant                     | 1        | In stock      | \$0.00             | WP10                        |
| Test Shop -            |                           | Cora Parachute Pant                         | 1        | In stock      | \$0.00             | WP04                        |
| a de o en              |                           | Ida Workout Parachute Pant-29-Blue          | 1        | In stock      | \$48.00            | WP03-29-Blue                |

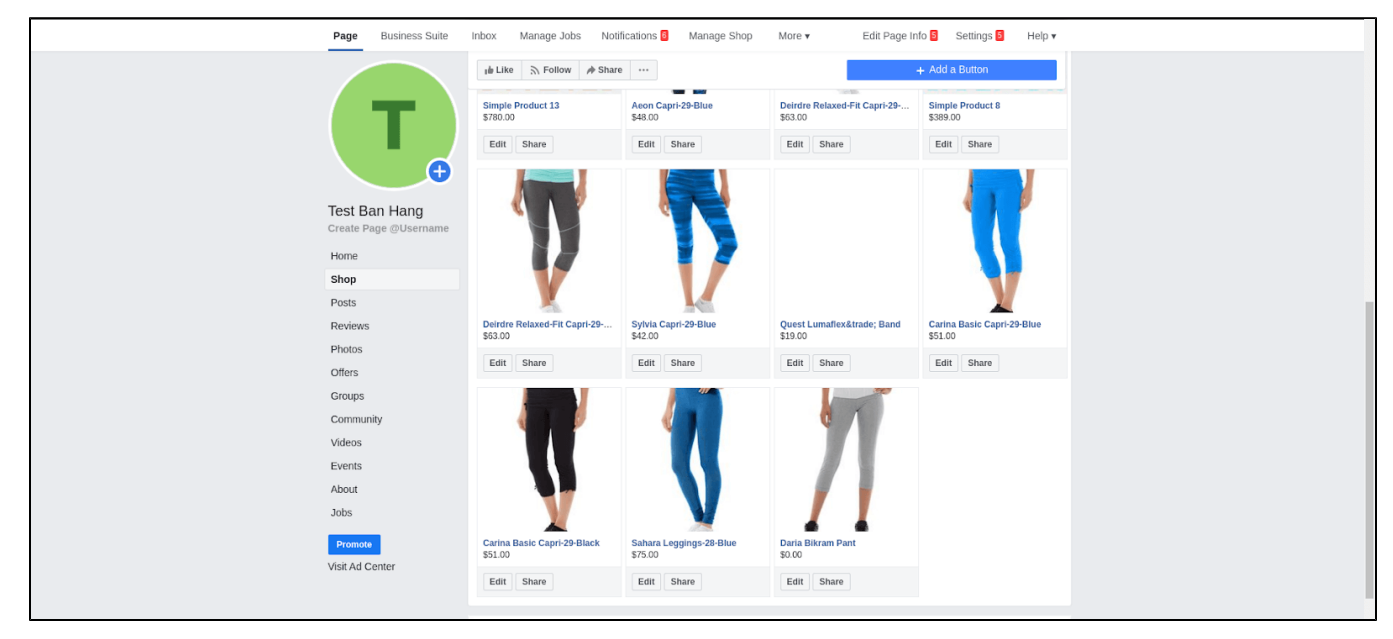

Tracking order from Facebook (Instagram) shop

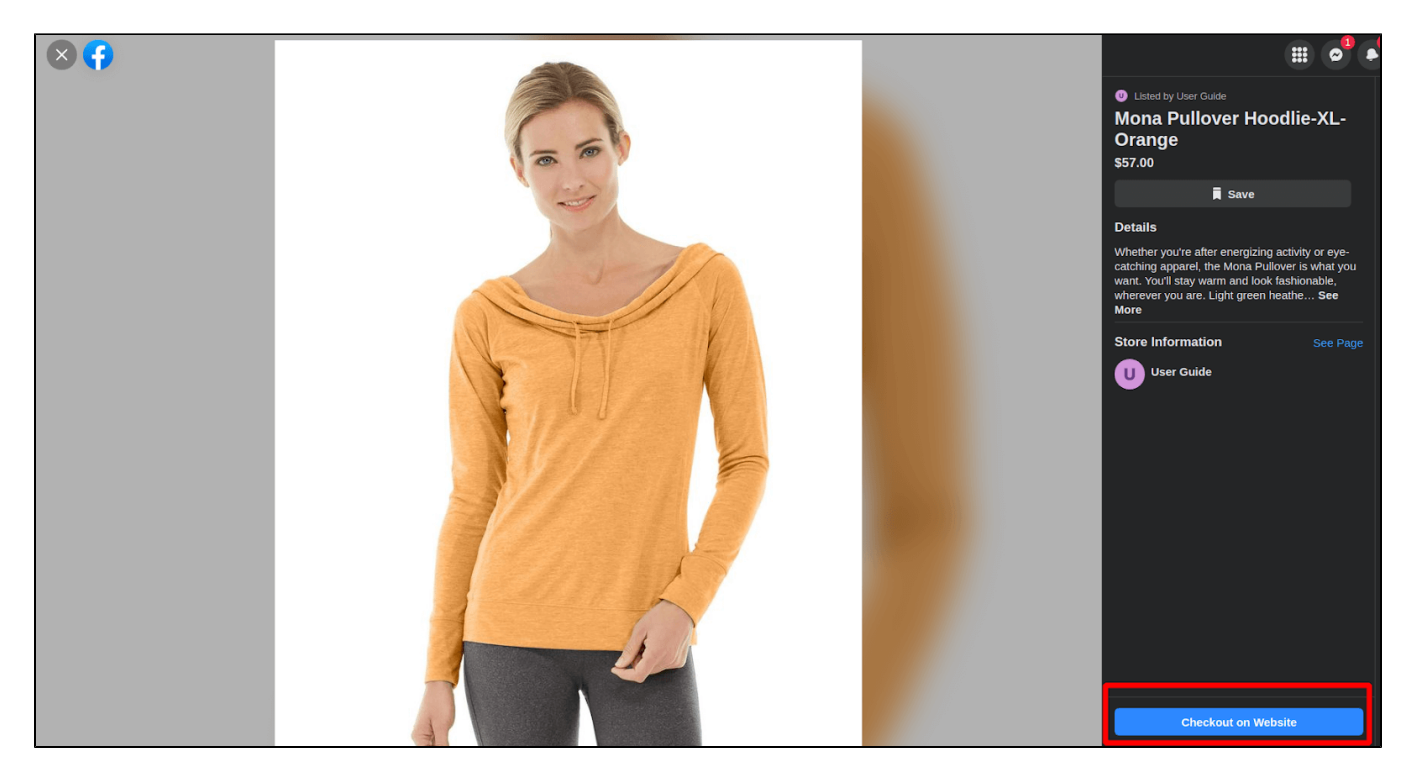

When a customer clicks checkout in the Facebook (Instagram) shop, it will redirect to checkout cart page in magento and auto add this product with quantity is 1 to cart.

|                                                                     | Default welcome msg! Vendor Login S | Sign In or Create an Account Default Store View $\sim$                                                                 |
|---------------------------------------------------------------------|-------------------------------------|----------------------------------------------------------------------------------------------------|
| 🗿 LUMA                                                              |                                     | Search entire store here Q 🐙 1                                                                                         |
| What's New Women $\lor$ Men $\lor$ Gear $\lor$ Training $\lor$ Sale |                                     |                                                                                                    |
| Shopping Cart                                                       |                                     |                                                                                                    |
| Mona Pullover Hoodlie-XL-Orange added to cart successfully.         |                                     |                                                                                                    |
| Item                                                                | Price Qty Subtotal                  | Summary                                                                                                    |
| Mona Pullover Hoodlie-XL-Orange                                     | 57,00 US\$ 1 57,00 US\$             | Estimate Shipping and Tax     ✓       Subtotal     57,00 US\$       Tax     0,00 US\$       Order Total     57,00 US\$ |
| Apply Discount Code 🗸                                               | Update Shopping Cart                | Check Out with Multiple Addresses                                                                                      |

Complete the payment with this product, It will track orders from the Facebook (Instagram) shop.

It will track order only if there is at least one product that from Facebook (Instagram) shop in customer's cart

| Ord    | ers          |                                                          |                         |                   |                   |                    |                         |         |                 |                   |           | Q 📫 🕹 admin 🗸                |
|--------|--------------|----------------------------------------------------------|-------------------------|-------------------|-------------------|--------------------|-------------------------|---------|-----------------|-------------------|-----------|------------------------------|
|        |              |                                                          |                         |                   |                   |                    |                         |         |                 |                   |           | Create New Order             |
| Search | h by keyword |                                                          | Q                       |                   |                   |                    |                         |         | <b>T</b> Filter | rs 💿 Default      | tView 🗸 🛔 | Columns 🗸 📩 Export 🗸         |
| Action | ns           | • 6                                                      | records found           |                   |                   |                    |                         |         |                 | 20 💌              | per page  | < 1 of 1 >                   |
|        |              | Purchase Point                                           | Purchase Date 1         | Bill-to Name      | Ship-to Name      | Grand Total (Base) | Grand Total (Purchased) | Status  | Action          | Allocated sources | From Shop | Braintree Transaction Source |
|        | 00000006     | Main Website<br>Main Website Store<br>Default Store View | Jul 13, 2021 2:55:58 PM | test7 test8       | test7 test8       | \$57.00            | \$57.00                 | Pending | View            |                   | Yes       |                              |
|        | 000000005    | Main Website<br>Main Website Store<br>Default Store View | Jul 6, 2021 3:53:11 PM  | Veronica Costello | Veronica Costello | \$68.87            | \$68.87                 | Pending | View            |                   | No        |                              |

# Turn on shopping on Instagram

To turn on shopping, you must connect Instagram profiles that are switched to business profiles. These profiles must be approved for Instagram Shopping before you can start tagging products in your posts or Stories.

(Click here to get more information )

Set Up a Business Account on Instagram

Click here to get information

Set Up your shop

Go to your Instagram profile

Select the hamburger icon in the top right

Settings > Business > Set Up Instagram Shopping

| <                   | Business |     |   |
|---------------------|----------|-----|---|
| Promotion Payments  | ;        |     | > |
| Branded Content     |          |     | > |
| Saved Replies       |          |     | > |
| Frequently Asked Qu | uestions | Off | > |
| Minimum Age         |          |     | > |
| Set Up Instagram Sh | opping   |     |   |

Follow the steps to submit your account for review

You will now have to wait for the approval of Instagram Shopping on your account. This can take as little as 24 hours and up to 1 week.

| < Options                       |         |
|---------------------------------|---------|
| Business Settings               |         |
| Promotion Payments              | 0 New 义 |
| Shopping                        | >       |
| Branded Content Approvals       | >       |
| Switch Back to Personal Account |         |

When you're approved and the **Shopping** button appears in your Business settings, you will be able to click it to view your active catalogs and products Select a product catalog which in your case, would be the one you created in Facebook.

| 17:20                       | <u>ن</u> و آھ ک                                                               | 10 NI 🖘 л 62% 🛢                                                            |                                         |  |  |  |  |  |
|-----------------------------|-------------------------------------------------------------------------------|----------------------------------------------------------------------------|-----------------------------------------|--|--|--|--|--|
| $\leftarrow$                | Choose a Prod                                                                 | uct Source                                                                 |                                         |  |  |  |  |  |
| From                        | From Facebook Pages                                                           |                                                                            |                                         |  |  |  |  |  |
| £                           | Products for My T-s<br>1 Product                                              | hirt 77 (6231712)                                                          | 7811 🔿                                  |  |  |  |  |  |
| f                           | Products for My T-s<br>3 Products                                             | hirt 77 (6231712)                                                          | 7811 🔿                                  |  |  |  |  |  |
| From                        | Business Manag                                                                | er                                                                         |                                         |  |  |  |  |  |
| ස                           | My Tshirt<br>30 Products                                                      |                                                                            | 0                                       |  |  |  |  |  |
| ස                           | Bathrobe<br>0 Products                                                        |                                                                            | 0                                       |  |  |  |  |  |
| ස                           | Blouse<br>0 Products                                                          |                                                                            | 0                                       |  |  |  |  |  |
| සි                          | Blouse<br>0 Products                                                          |                                                                            | 0                                       |  |  |  |  |  |
| Load                        | more catalogs                                                                 |                                                                            |                                         |  |  |  |  |  |
| lf you (<br>contac<br>Manag | don't see the product ca<br>t a Page Admin, or che<br>jer to make sure you ha | atalog you want to a<br>ck your permissions<br>we permission. <b>Lea</b> l | dd here, then<br>in Business<br>rn More |  |  |  |  |  |
|                             |                                                                               |                                                                            |                                         |  |  |  |  |  |
|                             |                                                                               |                                                                            |                                         |  |  |  |  |  |
|                             |                                                                               | 0                                                                          | <                                       |  |  |  |  |  |

Tag Products in Your Instagram Posts

Add a photo to Instagram as you normally would (select the + icon, choose your image, add filters, a caption, etc)

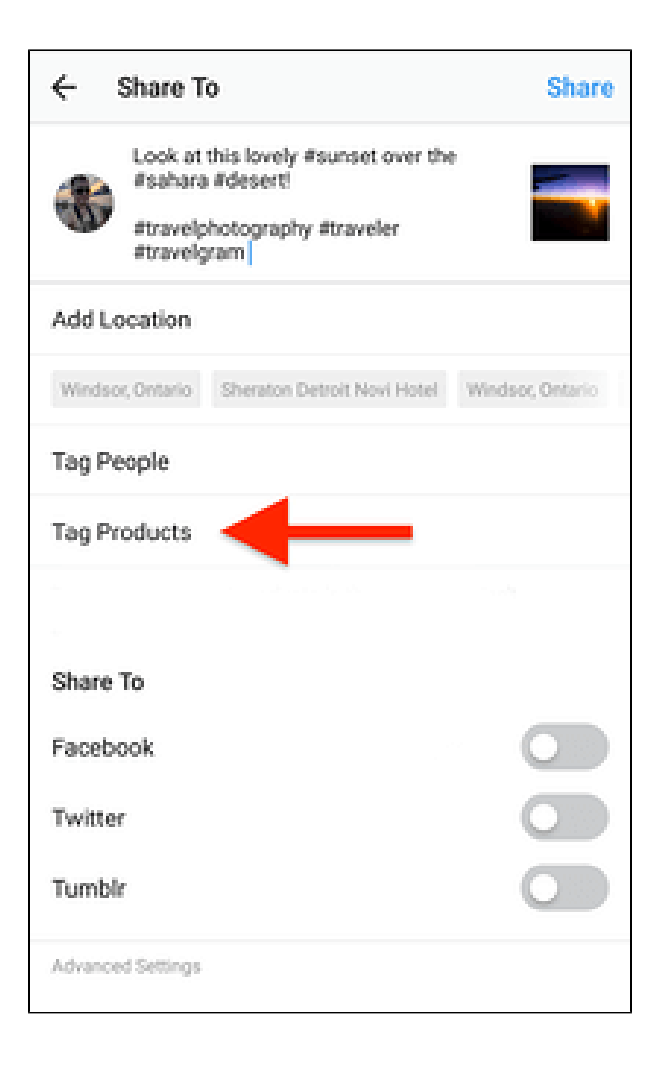

#### Select Tag Products

Tap the photo where you'd like a product tag to appear, then select the appropriate product from your catalog

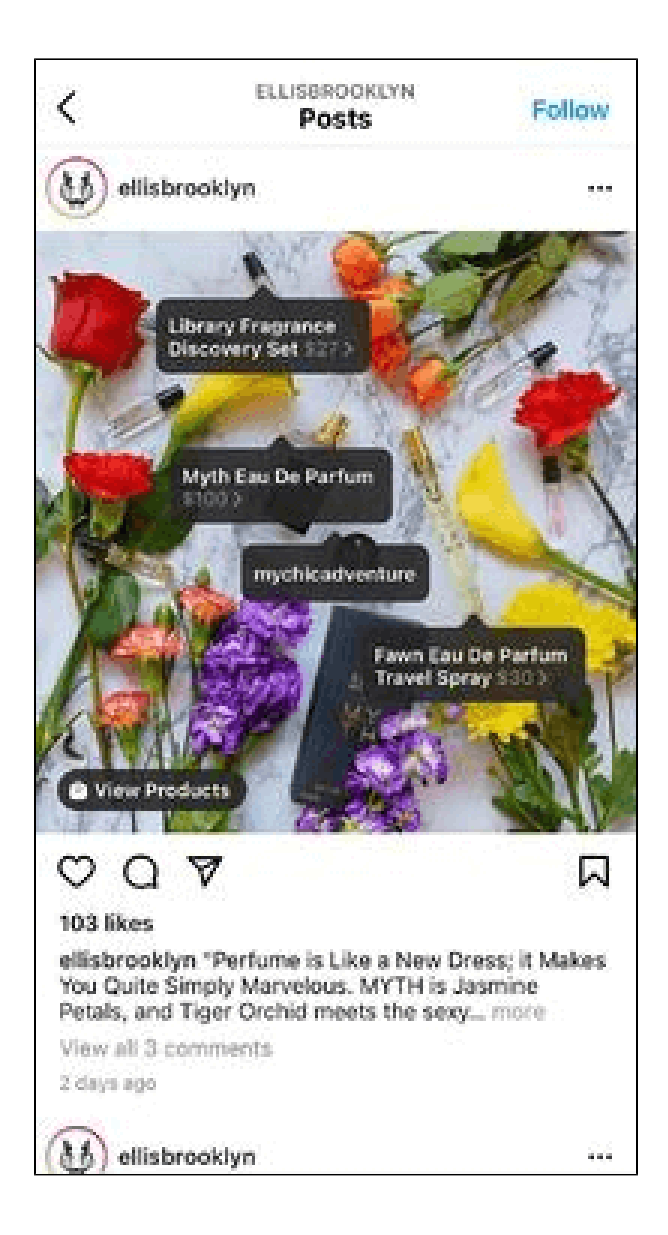

Tap Done and preview your post

Share your new, shoppable Instagram image!

Click here for further instruction.

## Update

- When a new update is available, we will provide you with a new package containing our updated extension.
- You will have to delete the module directory and repeat the installation steps above.
- Flush the config cache. Your store and newly installed module should be working as expected.

# Support

- We will reply to support requests within 2 business days.
- We will offer a lifetime free update and 6 months of free support for all of our paid products. Support includes answering questions related to our products, bug/error fixing to make sure our products fit well in your site exactly like our demo.
- Support DOES NOT include other series such as customizing our products, installation, and uninstallation service.

Once again, thank you for purchasing our extension. If you have any questions relating to this extension, please do not hesitate to contact us for support.